## **Updating Roster Section**

<u>Step 1:</u> Go to <u>https://eku.campuslabs.com/engage/</u> and click "Sign In" at the top right corner (as seen below).

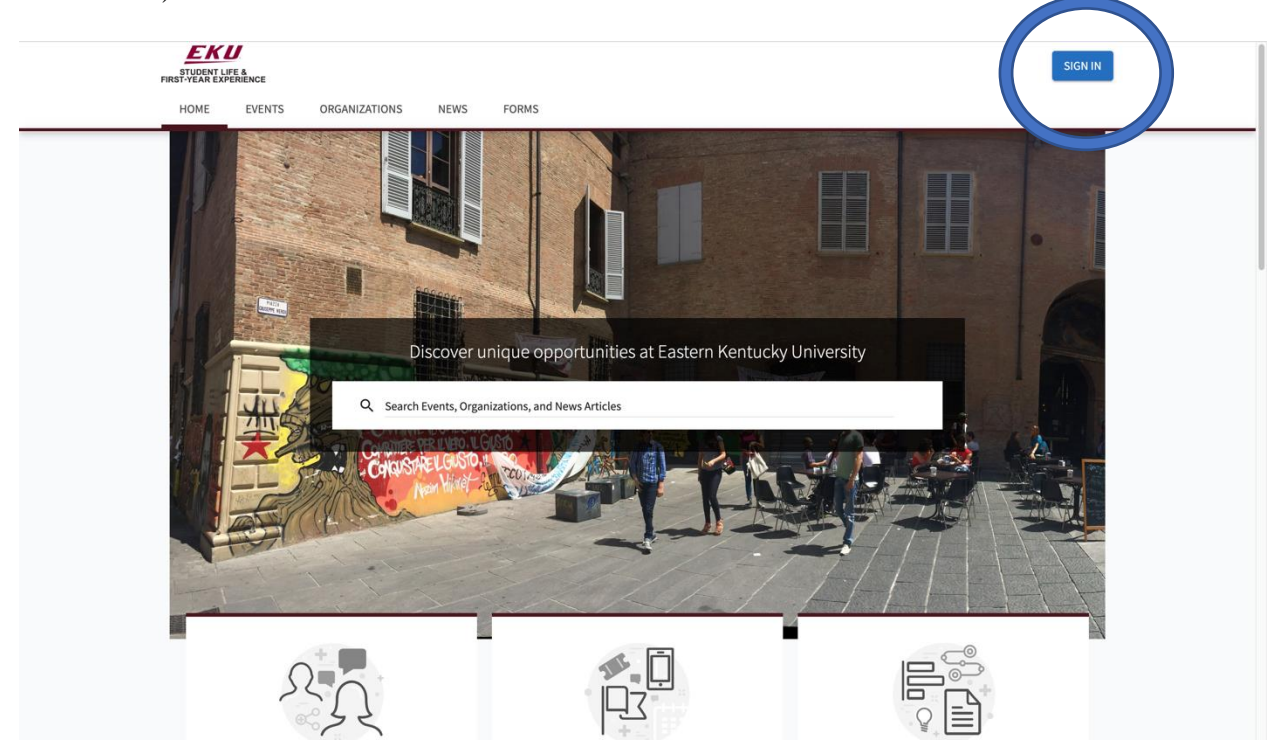

Step 2: Enter your EKU Email credentials to log into the system.

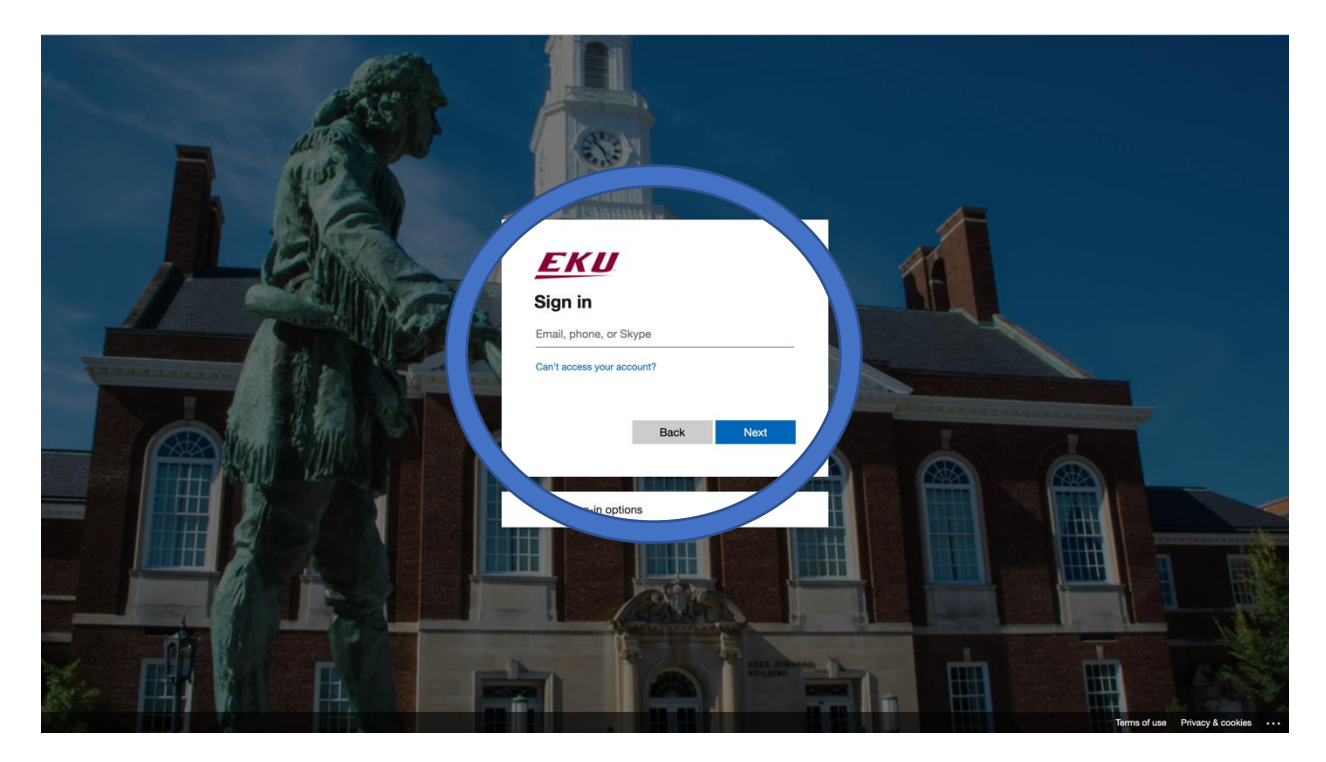

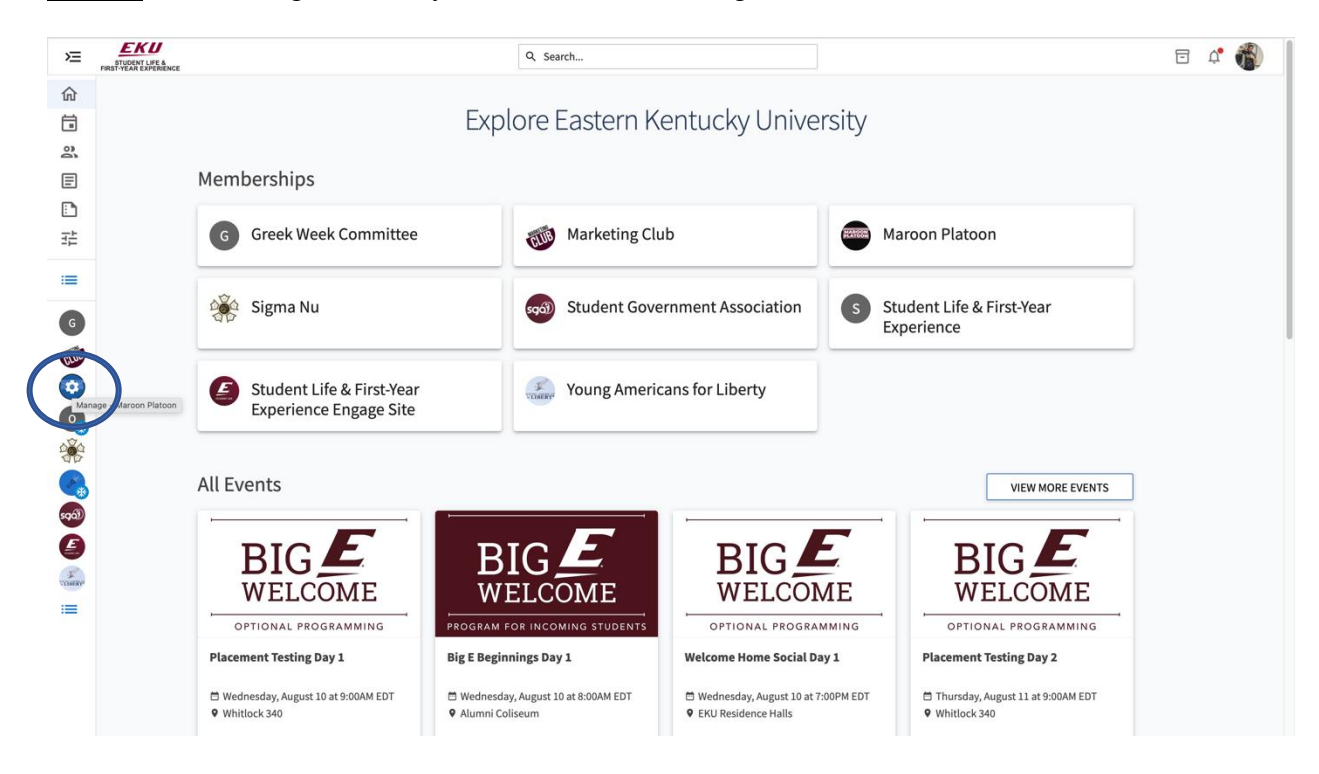

**<u>Step 3:</u>** Find the organization you would like to manage on the left menu.

Step 4: Click the organization on the left menu and click the roster button.

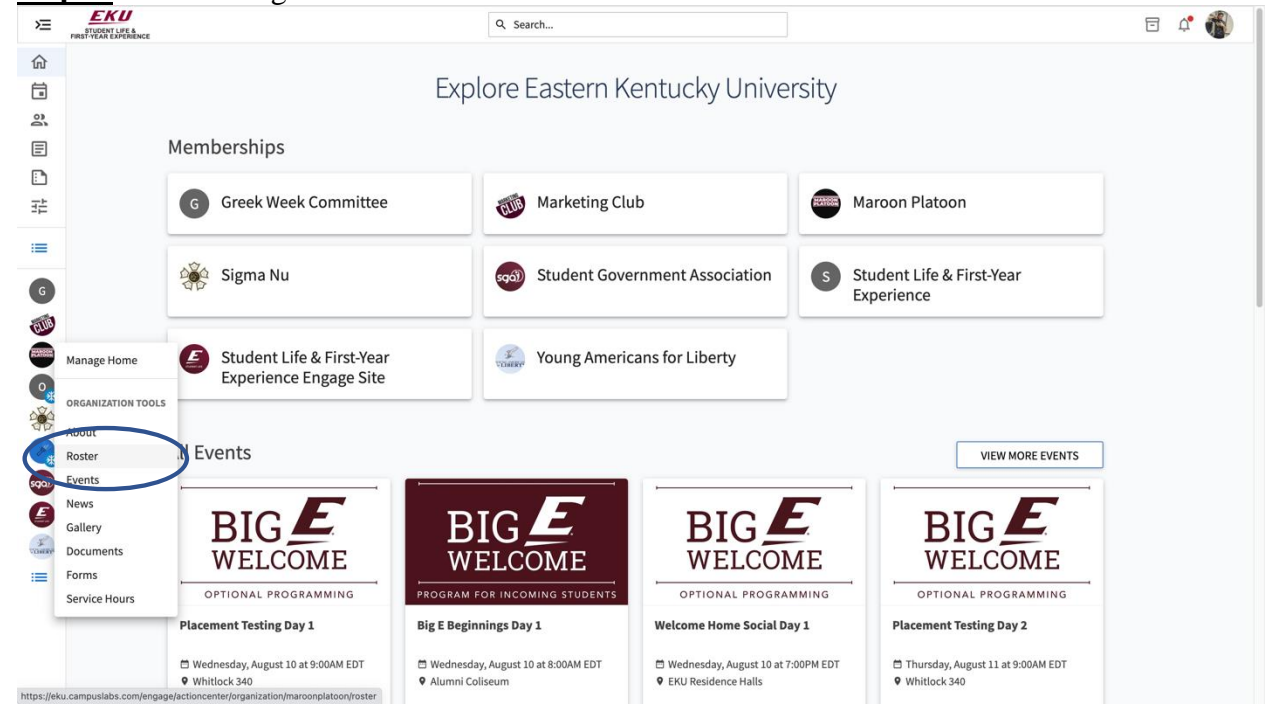

**Step 5:** From here you will be able to see all of your organization's active members and the positions they hold if any. You can end memberships for people that are no longer active or add positions to members by using the pencil icon next to their name.

| ×          | STUDENT LIFE &<br>FIRST-YEAR EXPERIENCE |                                   |                                  | Q Search      |                                                              |                  |                                           | - | Ů, | 1 |
|------------|-----------------------------------------|-----------------------------------|----------------------------------|---------------|--------------------------------------------------------------|------------------|-------------------------------------------|---|----|---|
| ☆<br>=     |                                         | Roster                            |                                  |               | MESSAGING                                                    | MANAGE POSITIONS | EXPORT ROSTER                             |   |    |   |
| ə in 🛄 ili |                                         | Primary Contact<br>Curtis DeGrant |                                  |               |                                                              |                  |                                           |   |    |   |
| :=         |                                         |                                   |                                  |               |                                                              |                  |                                           |   |    |   |
| G          |                                         | Manage Roster                     | r                                |               |                                                              |                  |                                           |   |    |   |
| GLUC       |                                         | CURRENT PEND                      | DING PROSPECTIVE TERMS AF        |               |                                                              |                  |                                           |   |    |   |
|            |                                         |                                   |                                  | to contributo |                                                              |                  |                                           |   |    |   |
|            |                                         | END MEMBERSHI                     | IP END ALL MEMBERSHIPS           |               |                                                              | Search           | Q                                         |   |    |   |
|            |                                         | END MEMBERSHI                     | END ALL MEMBERSHIPS              | • <b>Po</b>   | sitions                                                      | Search           | Q                                         |   |    |   |
|            |                                         | Splect First Name =               | END ALL MEMBERSHIPS              | e Po          | sitions                                                      | Search           | ۹<br>۲                                    | ) |    |   |
|            |                                         | Sylect First Name :               | END ALL MEMBERSHIPS              | : Po          | sitions                                                      | Search           | α<br>()                                   | ) |    |   |
|            |                                         | Sflect First Name :               | END ALL MEMBERSHIPS              | e Po          | sitions<br>mpus Advisor                                      | Search           | α<br>()<br>()                             | ) |    |   |
|            |                                         | Sflect First Name :               | END ALL MEMBERSHIPS              | e Po          | <b>sitions</b><br>mpus Advisor                               | Search           | a<br>()<br>()<br>()                       | ) |    |   |
|            |                                         | Shleet First Name :               | END ALL MEMBERSHIPS              | s Po          | sitions<br>mpus Advisor<br>ecutive Vice President            | Search           | α<br>•••••••••••••••••••••••••••••••••••• | ) |    |   |
|            |                                         | Sheet First Name :                | END ALL MEMBERSHIPS<br>Last Name | e Po          | sitions<br>mpus Advisor<br>ecutive Vice President<br>esident | Search           | α                                         | ) |    |   |
|            |                                         | Sflect First Name :               | END ALL MEMBERSHIPS              | e <b>Po</b>   | sitions<br>mpus Advisor<br>ecutive Vice President<br>esident | Search           | α<br>•<br>•                               | ) |    |   |

Step 6: To edit the positions for your organization select "Manage Positions."

| STUDENT LIFE &<br>FIRST-YEAR EXPERIENCE |                                   | Q. Search                                                                                                    | n                        |                                                                                                    |                                                                                                    | e 🗘 🚯                                                                                                    |
|-----------------------------------------|-----------------------------------|----------------------------------------------------------------------------------------------------|--------------------------|----------------------------------------------------------------------------------------------------|----------------------------------------------------------------------------------------------------|----------------------------------------------------------------------------------------------------|
|                                         | Roster                            |                                                                                                    |                          |                                                                                                    | EXPORT ROSTER                                                                                                    |                                                                                                    |
|                                         | Primary Contact<br>Curtis DeGrant |                                                                                                    |                          |                                                                                                    |                                                                                                    |                                                                                                    |
|                                         | Manage Roster                     | PROSPECTIVE TERMS AND CONDITION                                                                                                    | 45                       |                                                                                                    |                                                                                                    |                                                                                                    |
|                                         | END MEMBERSHIP                    | END ALL MEMBERSHIPS                                                                                                    |                          | Search                                                                                                    | Q                                                                                                    |                                                                                                    |
|                                         | Select First Name :               | Last Name =                                                                                                    | Positions                |                                                                                                    |                                                                                                    |                                                                                                    |
|                                         |                                   |                                                                                                    |                          |                                                                                                    | /                                                                                                    |                                                                                                    |
|                                         |                                   |                                                                                                    |                          |                                                                                                    | 1                                                                                                    |                                                                                                    |
|                                         |                                   |                                                                                                    | Campus Advisor           |                                                                                                    | 1                                                                                                    |                                                                                                    |
|                                         | 0                                 |                                                                                                    |                          |                                                                                                    | 1                                                                                                    |                                                                                                    |
|                                         |                                   |                                                                                                    | Executive Vice President |                                                                                                    | 1                                                                                                    |                                                                                                    |
|                                         | 0                                 |                                                                                                    | President                |                                                                                                    | 1                                                                                                    |                                                                                                    |
|                                         |                                   |                                                                                                    |                          |                                                                                                    |                                                                                                    |                                                                                                    |
|                                         |                                   | Roster  Primary Contact Curris DeGrant  CURRENT PENDING  END MEMBERSHIP Select First Name =  Select First Name = |                          | CURRENT PENDING PROSPECTIVE TERMS AND CONDITIONS   CURRENT PENDING   PROSPECTIVE TERMS AND CONDITIONS     Image Roster     Image Roster | Roster   Primary Contact   Primary Contact   Primary Contact   Curree N   Primary Contact   Curree N   PROME   PROME <t< td=""><td>Roster     Pinary Contact   URENT   PROSECTIVE   Teach     CURRENT   Roster     Search     Contact Control     Search     Contact Control     Contact Control     Provide Control     Current Particle     Contact Control     Contact Control     Contact Control     Contact Control     Contact Control     Contact Control     Contact Control     Contact Control     Contact Control     Contact Control     Contact Control     Contact Control     Contact Contact Control     Contact Contact Contact Control     Contact Contact</td></t<> | Roster     Pinary Contact   URENT   PROSECTIVE   Teach     CURRENT   Roster     Search     Contact Control     Search     Contact Control     Contact Control     Provide Control     Current Particle     Contact Control     Contact Control     Contact Control     Contact Control     Contact Control     Contact Control     Contact Control     Contact Control     Contact Control     Contact Control     Contact Control     Contact Control     Contact Contact Control     Contact Contact Contact Control     Contact Contact |

**<u>Step 7:</u>** From here you will be able to edit position titles and create new officer positions and give each position powers to edit your engage page.

| ≽        | STUDENT LIFE &<br>FIRST-YEAR EXPERIENCE |                                      | Q Search            |         |          | ē 4 |
|----------|-----------------------------------------|--------------------------------------|---------------------|---------|----------|-----|
| ☆<br>□   |                                         | - BACK TO ROSTER                     |                     |         |          |     |
| 2<br>    |                                         | Manage Positions                     |                     |         |          |     |
|          |                                         | + POSITION                           |                     |         | Q        |     |
| 3È       |                                         | Name -                               | Template =          | Type °  | Status = |     |
| =        |                                         | Campus Advisor                       | Campus Advisor      | Officer | Active   |     |
| G        |                                         | Communications Officer               | Optional Officer 2  | Officer | Active   |     |
|          |                                         | Executive Vice President             | Vice President      | Officer | Active   |     |
| CLUD     |                                         | Fundraising Officer                  | Optional Officer 8  | Officer | Active   |     |
|          |                                         | Graphic Designer                     | Optional Officer 7  | Officer | Active   |     |
| <b>2</b> |                                         | Member                               | Member              | Member  | Active   |     |
|          |                                         | Merchandising Officer                | Optional Officer 4  | Officer | Active   |     |
| *        |                                         | Online Engagement Officer            | Optional Officer 6  | Officer | Active   |     |
| sqð      |                                         | Optional Officer 10                  | Optional Officer 10 | Officer | Active   |     |
| E        |                                         | President                            | President           | Officer | Active   |     |
| 1 Course |                                         | Primary Contact                      | Primary Contact     | Member  | Active   |     |
|          |                                         | Purchasing Officer                   | Optional Officer 9  | Officer | Active   |     |
|          |                                         | VP of Diversity, Equity, & Inclusion | Optional Officer 5  | Officer | Active   |     |
|          |                                         | VP of Events & Programming           | Optional Officer 3  | Officer | Active   |     |
|          |                                         | VP of Finance                        | Treasurer           | Officer | Active   |     |

Step 8: To invite people to your organization select "Invite People."

| ≽      | STUDENT LIFE &<br>FIRST-YEAR EXPERIENCE |                                                         |                      | Q. Search    |                                                                      |                  |               |                  | e 🕻 🚯 |
|--------|-----------------------------------------|---------------------------------------------------------|----------------------|--------------|----------------------------------------------------------------------|------------------|---------------|------------------|-------|
| ☆<br>□ |                                         | Roster                                                  |                      |              | MESSAGING                                                            | MANAGE POSITIONS | INVITE PEOPLE | EXPORT ROSTER    |       |
|        |                                         | Primary Contact                                         |                      |              |                                                                      |                  |               |                  |       |
| 12     |                                         | Curtis DeGrant                                          |                      |              |                                                                      |                  |               |                  |       |
| :=     |                                         |                                                         |                      |              |                                                                      |                  |               |                  |       |
| G      |                                         | Manage Roster                                           |                      |              |                                                                      |                  |               |                  |       |
| CLUB   |                                         | CURRENT PENDING PROSPECTIVE TERMS AND CONDITIONS        |                      |              |                                                                      |                  |               |                  |       |
|        |                                         | CURRENT PENDING                                         | PROSPECTIVE TERMS AN | D CONDITIONS |                                                                      |                  |               |                  |       |
|        |                                         | CURRENT PENDING                                         | PROSPECTIVE TERMS AN | D CONDITIONS |                                                                      | Search           |               | Q                |       |
|        |                                         | CURRENT PENDING                                         | PROSPECTIVE TERMS AN |              | Positions                                                            | Search           |               | ٩                |       |
|        |                                         | CURRENT PENDING   END MEMBERSHIP  Select First Name :   | PROSPECTIVE TERMS AN | D CONDITIONS | Positions                                                            | Search           |               | Q                |       |
|        |                                         | CURRENT PENDING  END MEMBERSHIP  Select First Name =  . | PROSPECTIVE TERMS AN | D CONDITIONS | Positions                                                            | Search           |               | Q<br>1<br>1      |       |
|        |                                         | CURRENT PENDING  END MEMBERSHIP  Select First Name :    | PROSPECTIVE TERMS AN | D CONDITIONS | Positions                                                            | Search           |               | Q<br>//          |       |
|        |                                         | CURRENT PENDING  END MEMBERSHIP  Select First Name :    | PROSPECTIVE TERMS AN | D CONDITIONS | Positions<br>Campus Advisor                                          | Search           |               | Q<br>1<br>1<br>1 |       |
|        |                                         | CURRENT PENDING  END MEMBERSHIP  Select First Name :    | PROSPECTIVE TERMS AN | D CONDITIONS | Positions<br>Campus Advisor                                          | Search           |               | Q<br>            |       |
|        |                                         | CURRENT PENDING  END MEMBERSHIP  Select First Name :    | PROSPECTIVE TERMS AN | D CONDITIONS | Positions<br>Campus Advisor<br>Executive Vice President<br>President | Search           |               | Q<br>            |       |

**<u>Step 9</u>:** From here you will be able to put in students' emails to send an invite to join your organization. You can view pending invites from the main screen under the "Pending" button. You can also view people that requested to join under "Prospective"

| 冱                                                                                                    | EKU<br>STUDENT LIFE &<br>FIRST-YEAR EXPERIENCE |                                                                                                    | Q Search                                                                 |                 | = 🗘 🎁 |
|----------------------------------------------------------------------------------------------------|------------------------------------------------|----------------------------------------------------------------------------------------------------|--------------------------------------------------------------------------|-----------------|-------|
|                                                                                                    |                                                | ← BACK TO ROSTER<br>INVITE PEOPLE<br>You may enter up to 500 e-mail addresses in the textbox belo<br>addresses (.edu/.ca) and either separate them with commass<br>E-mail addresses | w. Please use school-associated e-mail<br>or enter one address per line. |                 |       |
| G<br>(2000)<br>(2000)<br>(200)<br>(2000)<br>(2000)<br>( |                                                | ADD E-MAIL ADDRESSES                                                                                                    |                                                                          |                 |       |
| 冱                                                                                                    | STUDENT LIFE &<br>FIRST-YEAR EXPERIENCE        |                                                                                                    | Q Search                                                                 |                 | E 4 🚳 |
|                                                                                                    |                                                | Roster<br>Primary Contact<br>Curtis DeGrant<br>Manage Roster                                                                                                    | Messaging 🏹 M                                                            | ANAGE POSITIONS |       |
|                                                                                                    |                                                | CURRENT PENDING PROSPECTIVE TERMS A                                                                                                    | ND CONDITIONS                                                            |                 |       |
|                                                                                                    |                                                | END MEMBERSHIP                                                                                                    |                                                                          | Search Q        |       |
|                                                                                                    |                                                | Select First Name : Last Name                                                                                                    | · Positions                                                              |                 |       |
| 590)                                                                                                    |                                                |                                                                                                    |                                                                          | 1               |       |
|                                                                                                    |                                                |                                                                                                    |                                                                          | 1               |       |
| Found                                                                                                    |                                                |                                                                                                    | Campus Advisor                                                           | 1               |       |
| ≔                                                                                                    |                                                |                                                                                                    |                                                                          | 1               |       |
|                                                                                                    |                                                |                                                                                                    | Executive Vice President                                                 | 1               |       |
|                                                                                                    |                                                |                                                                                                    | President                                                                | 1               |       |
|                                                                                                    |                                                |                                                                                                    |                                                                          | 1               |       |